# 惠州市建筑垃圾监管平台

消纳场备案申请操作指引

惠州市城乡管理和综合执法局

#### 1. 系统登录地址

推荐使用谷歌浏览器访问: http://219.131.67.15:9103/login

## 2. 消纳场备案流程

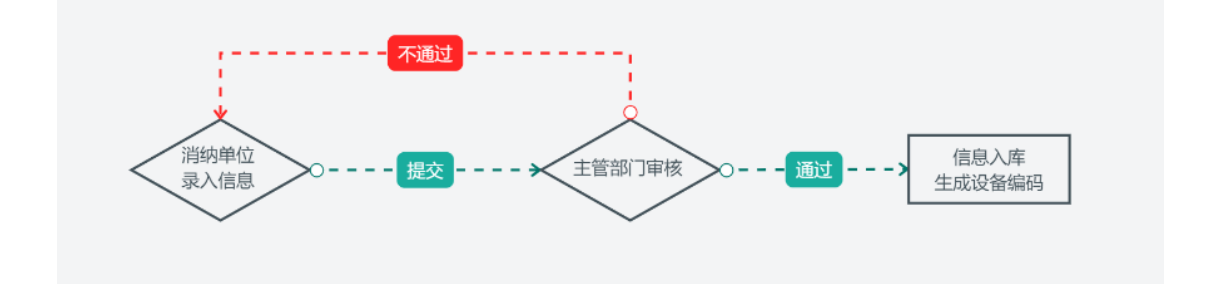

3. 企业注册

第1步:使用电脑浏览器打开系统登录地址,点击"注册账号"。

|           | Herein |               | 100  | 10       |
|-----------|--------|---------------|------|----------|
|           |        |               | 系统登录 |          |
|           |        | 简体中文          |      | ~        |
|           |        | 久 用户名         |      |          |
| ernike:   |        | 日 密码          |      |          |
|           |        | ⊘ 验证码         | £2   | m3m      |
| Side Side |        |               | 登录   |          |
|           |        | 注册账号   忘记密    | 码?   |          |
|           |        | I State Later |      | Office R |

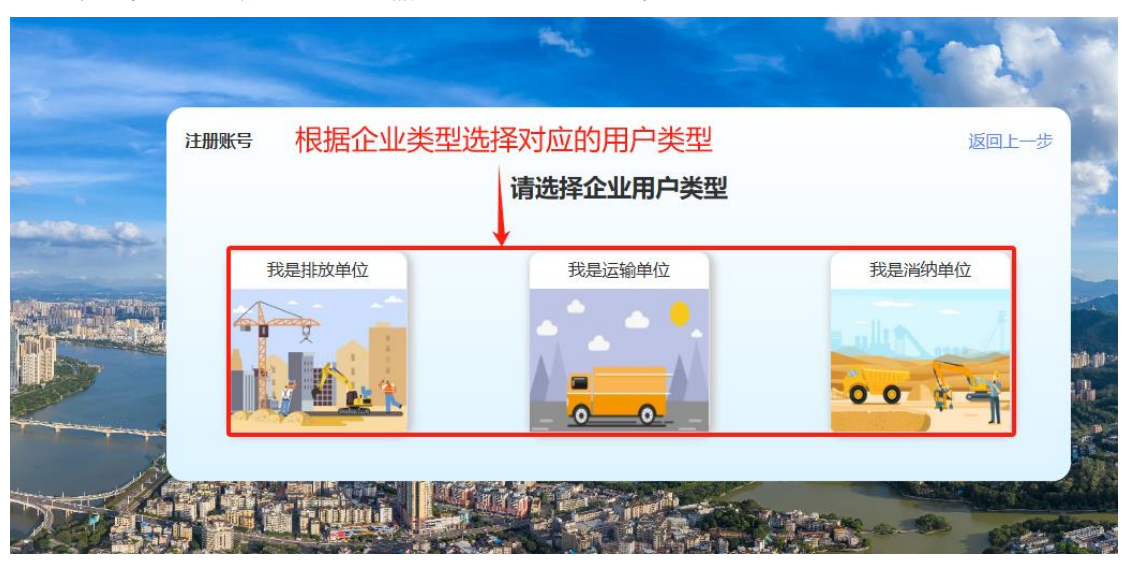

第2步:根据排放、运输、消纳选择企业类型。

第3步:填写企业基础信息,非惠州本地企业行政区域选择惠州市即可,需 注意联系人及电话将做为企业的管理员,用来接收短信通知。

| 请选择    ~  | * 行政区域:            | * 企业名称:    |
|-----------|--------------------|------------|
|           |                    |            |
|           |                    | * 信用代码:    |
|           | 「ビリカリリアを示す」: 活人电话: | *企业法人:     |
|           | * 企业联系人:           | *法人身份证号码:  |
| 获取验证码     | *短信验证码:            | * 联系电话:    |
| +         | *法定代表人身份证:         | * 曹业执照:    |
|           | 业联系人电话             | 短信验证码会发送到企 |
| 已有账号 返回答录 | 注册                 | 返回上——步     |

第4步:点击注册按钮提交,注册成功后系统将返回登录账号及密码,请妥 善保管,系统登录之后可以自行修改密码。

### 4. 消纳单位建档

第1步:登录系统后进入"消纳场所管理"模块,点击新增按钮打开消纳场录入界面;

| < C Q ▲ >   | 安全   219.131.67.15:9103/muck-c | company-eliminatic | on-manage |
|-------------|--------------------------------|--------------------|-----------|
| 惠州市建筑垃圾监管平台 | ≡ O                            |                    |           |
|             | 首页 × 消纳场所管理 ×                  |                    |           |
| 园 施工单位备案申请  | 当由 无 夕 农 · 注 志 〉 》             |                    |           |
| 2 建设单位审核确认  |                                |                    |           |
| 园 消纳场所管理    |                                |                    |           |
| 品 设备管理      |                                |                    |           |
|             | 消纳场编码                          | 消纳场名称              | 审核状态      |
|             |                                |                    |           |
|             |                                |                    |           |
|             |                                |                    |           |

#### 第2步: 根据录入界面字段填入对应信息

| < C Q                                        | ▲ 不安        | 全   <b>219.131.67.15</b> :9103/ | muck-co         | ompany | -eliminat | ion-ma | nage  |         |          | P  | Q  | ې ۸۹ | <u>ث</u> (م | 捜索 |    |   | G | ιф | £∎ | ¢ | ~      |      | ۲ |
|----------------------------------------------|-------------|---------------------------------|-----------------|--------|-----------|--------|-------|---------|----------|----|----|------|-------------|----|----|---|---|----|----|---|--------|------|---|
| 惠州市建筑垃圾出                                     | <b>达管平台</b> | ≡ 0                             |                 |        |           |        |       |         |          |    |    |      |             |    |    |   |   |    | ж  |   | RECIPA | MQ ~ | Q |
|                                              | ~           | 首页 × 消纳场所管                      | 理 ×             |        |           |        |       |         |          |    |    |      |             |    |    |   |   |    |    |   |        | ~    | _ |
| 日 施工师位路能申请<br>12 1963年位申报院认<br>13 19945年111日 |             | ← 返回   新増                       |                 |        |           |        |       |         |          |    |    |      |             |    |    |   |   |    |    |   |        | Î    | + |
| 8 2827                                       |             | 基础信息                            |                 |        |           |        |       |         |          |    |    |      |             |    |    |   |   |    |    |   |        | L    |   |
|                                              |             | · 消除外面的                         | 88:             |        |           |        |       | • 所謂区域: | ·清烈章     |    |    |      | •占地面积:      |    |    | đ |   |    |    |   |        | L    |   |
|                                              |             |                                 | 地址:             |        |           | 2      | · #}  | 请单位名称:  | RECEIMAN |    |    | 耕    | 一社会信用代码:    |    |    |   |   |    |    |   |        | L    |   |
|                                              |             | 消纳许可                            | Ee:             |        |           |        | 1     | 法定代表人:  | 900      |    |    |      | 联系电话:       |    |    |   |   |    |    |   |        | L    |   |
|                                              |             | .8                              | カ人:             |        |           |        | · .   | 身份证号码:  |          |    |    |      | • 联系电话:     |    |    |   |   |    |    |   |        | L    |   |
|                                              |             | * <b>196</b> 65                 | 美别:             | 请选择    |           |        | ~ s   | 消防场围栏:  |          |    | ß  |      | * 消费场范围     | 本市 |    |   |   |    |    |   |        | L    |   |
|                                              |             | 深纳里杭加                           | 说明:             |        |           |        |       |         |          |    |    |      |             |    | l. |   |   |    |    |   |        | L    |   |
|                                              |             | • 扬尘设备                          | 82里: -          | -      | 0         | +      | - 300 | 闸设备数量   | -        | 0  | +  |      | NVR录像机数量:   | -  | 0  | + |   |    |    |   |        |      |   |
|                                              |             | - 語像5                           | 82 <b>8</b> : - | -      | 0         | +      |       |         |          |    |    |      |             |    |    |   |   |    |    |   |        |      |   |
|                                              |             | 审批                              | N#4:            |        |           |        |       |         |          |    |    |      |             |    |    |   |   |    |    |   |        |      |   |
|                                              |             |                                 |                 |        | +         |        |       |         |          |    |    |      |             |    |    |   |   |    |    |   |        |      |   |
|                                              |             |                                 |                 |        |           |        |       |         |          | 取消 | 保存 |      |             |    |    |   |   |    |    |   |        |      | ŝ |

第3步:保存后将返回列表界面,最后点击"操作"列的提交按钮,即可 完成消纳场建档工作,提交后将进入主管部门审核环节。

#### 5. 设备管理

当主管部门审核通过后,可以在"设备管理"模块查看消纳场各类设备的编码信息,道闸设备还包含了接入用户名和密码,需要点击"操作"列的查看按钮进行查看,将平台分配的参数信息发给设备运营商,开展后续的设备接入工作。

| < C Q ▲                    | 不安全   2 | 19.131.67.15:9103/muck-co | ompany-device |                           | 2 Q A*     | ☆ Q 搜索               | G I D | ¢ @ %          | +   |
|----------------------------|---------|---------------------------|---------------|---------------------------|------------|----------------------|-------|----------------|-----|
| 惠州市建筑垃圾监管平台                |         |                           |               |                           |            |                      |       | ); 🧑 Rickinska | v Q |
|                            | 前页 ×    | 消纳场所管理 × 设备1              | ei理 ×         |                           |            |                      |       | ~              | < — |
| 目 施工单位制度申请<br>[2] 建设单位率统确认 | 3       | 2株名称: 清洁入                 | KREM: BEF     | <ul> <li>- 没新闻</li> </ul> | <b>蜀</b> : | Q 童時                 |       |                | +   |
| 日 湖防场所管理                   | 1.01    | 主体编码                      | 主体名称          | 所服区域                      | 设备类型       | 设备编码                 | 主体状态  | 開作             |     |
| 83 设备管理                    |         | EM20240903000594          | 测试遍纳场         | 中国广东省専州市期阳区淡水街道           | 懸尘设备       | 4413030100040        | 正常消纳  | ○ 童春           |     |
|                            |         | EM20240903000594          | 测试测疗场         | 中国广东省惠州市惠阳区淡水委道           | 道土道州       | 4413030100040        | 正常消纳  | ◎ 査書           |     |
|                            |         | EM20240903000594          | 测试测疗场         | 中国广东省惠州市惠阳区淡水委道           | 进士进州       | 4413030100041        | 正常消纳  | © <u>≣</u> ≣   |     |
|                            |         | EM20240903000594          | 测试调片场         | 中国广东省唐州市唐阳区淡水街道           | NVR录像机     | 44130301001320400060 | 正常调纳  | ○ 並至           |     |
|                            | 0       | EM20240903000594          | 测试测内场         | 中国广东省唐州市惠阳区淡水街道           | 摄像监控       | 44130301001320400061 | 正常消纳  | ◎ 查看           |     |
|                            |         | EM20240903000594          | 测试调动场         | 中国广东省意州市惠阳区淡水街道           | 摄像监控       | 44130301001320400062 | 正常调纳  | ◎ 査督           |     |
|                            |         |                           |               |                           |            |                      |       |                |     |